## Практична робота №4 Використання інструментів ''HighlightExceptions'' і ''ScenarioAnalysis''

анотація: Практична робота присвячена використанню інструментів "Виділення винятків" ("HighlightExceptions") і "Аналіз сценаріїв" ("ScenarioAnalysis").

В якості навчального набору даних, як і в минулих лабораторних, будемо використовувати локалізований приклад для Excel, взятий з http://russiandmaddins.codeplex.com/

## Виділення винятків

Як випливає з назви, інструмент дозволяє виявити дані, що виділяються серед наявного набору. Це може бути корисно в ряді випадків. По-перше, це можуть бути помилкові дані (наприклад, результати помилки оператора при введенні якихось значень). По-друге, виключення можуть становити окремий інтерес (як, наприклад, в разі виявлення шахрайських дій з банківськими картами і т.п.). Крім того, аналіз винятків може розглядатися як попередня частина інтелектуального аналізу даних за допомогою інших методів. Зокрема, це дозволяє виключити потрапляння нетипових прикладів в навчальну вибірку.

В ході роботи інструмент HighlightExceptions створює тимчасову модель інтелектуального аналізу з використанням алгоритму MicrosoftClustering. Для кожної аналізованої рядки оцінюється ступінь приналежності виявлених кластерам.Значенія, що знаходяться далеко від всіх кластерів, позначаються як виключення.

При запуску інструменту можна відзначити стовпці, що не враховуються при аналізі. У рекомендаціях вказується, що бажано виключити з аналізу стовпці з унікальними значеннями (імена, ідентифікатори), а також містять багато порожніх значень або довільний текст. На Рис. 4.1видно, що при аналізі набору даних "Клієнти" інструмент пропонує виключити з розгляду поле ID. за підсумками роботи (а працює цей інструмент трохи довше розглянутих нами раніше) формується звіт (Рис. 4.2) І в початковому наборі даних виключення виділяються кольором (Рис. 4.3).

| x   | 10                  | • (* ·   =                                  | codepl                                 | ex050311               | _PI_Data_Mining - Min                                                     | rosoft                          | Excel                                           | -                                       |                                                   | Patients                                    | стаблицами                                                    |                                                                   | ×  |
|-----|---------------------|---------------------------------------------|----------------------------------------|------------------------|---------------------------------------------------------------------------|---------------------------------|-------------------------------------------------|-----------------------------------------|---------------------------------------------------|---------------------------------------------|---------------------------------------------------------------|-------------------------------------------------------------------|----|
| 0   | uin n               | павная Бставка Разми                        | тка страни Формул                      | ы Дан                  | ные Рецензирования                                                        | Бид                             | Data Minir                                      | ng Pa6o                                 | чая группа                                        | Analyze                                     | Конструктор                                                   | a 🕜 🗆 🖨                                                           | 13 |
| Ana | lyze Key<br>uencers | Detect Fill From Fore<br>Categories Example | cast Highlight Scel<br>Exceptions Anal | anio Pri<br>tysis * Ca | ediction Shopping<br>Iculator Basket Analysis                             | DM<br>(lo                       | AddinsD8<br>(calhost)                           | Help                                    |                                                   |                                             |                                                               |                                                                   |    |
|     | G                   | i7 • (*                                     | <i>f</i> x Професс                     | ионал                  | SQL Server Data M                                                         | lining                          | - Highlight                                     | Exceptio                                | ns                                                |                                             |                                                               | 8 - X                                                             |    |
| 1   | A                   | В                                           | С                                      | D                      | Highlight E                                                               | read                            | iner                                            |                                         |                                                   |                                             | Ton More                                                      | witz                                                              |    |
| 1   | Sample              | data for Analyze Key Inf                    | luencers, Detect Cat                   | egories                | ringungut C                                                               | Acepa                           | AND .                                           |                                         |                                                   |                                             | SC                                                            | L Server 20                                                       | 08 |
| 234 | Прил                | мер данных д/<br>Семейное положен           | ия "Анализа<br>ине 🕶 Пол 💽             | влия<br>Дохол          | The Highlight Exceptio<br>govern the column val<br>The rows containing et | ns tool<br>ues of n<br>coeption | detects rows<br>nost other ro<br>ns are highlig | s in your to<br>ws. The ti<br>phted and | ible that do no<br>col generates<br>the column va | t conform t<br>a detailed o<br>slues that a | o the rules and g<br>exceptions report<br>re most likely to o | eneralizations that<br>in a separate sheet<br>cause the exception | t. |
| 5   | 12496               | Женатый, замужняя                           | Женский                                | 40                     | are emphasized.                                                           |                                 |                                                 |                                         |                                                   |                                             |                                                               |                                                                   |    |
| 6   | 24107               | Женатый, замужняя                           | Мужской                                | 30                     |                                                                           |                                 |                                                 |                                         |                                                   |                                             |                                                               |                                                                   |    |
| 7   | 14177               | Женатый, замужняя                           | Мужской                                | 80                     | Column Selection                                                          |                                 |                                                 |                                         |                                                   |                                             |                                                               |                                                                   |    |
| 8   | 24381               | Одинокий(ая)                                | Мужской                                | 70                     | Calact the caluma                                                         |                                 | unatte an                                       | aluma fa                                |                                                   |                                             |                                                               |                                                                   |    |
| 9   | 25597               | Одинокий(ая)                                | Мужской                                | 30                     | Select the column                                                         | is you                          | want to an                                      | alyze ru                                | exception                                         | •                                           |                                                               |                                                                   |    |
| 10  | 13507               | Женатый, замужняя                           | Женский                                | 10                     | ID ID                                                                     |                                 |                                                 |                                         |                                                   |                                             |                                                               | <u> </u>                                                          |    |
| 11  | 27974               | Одинокий(ая)                                | Мужской                                | 160                    | Поп                                                                       | кение                           |                                                 |                                         |                                                   |                                             |                                                               |                                                                   |    |
| 12  | 19364               | Женатый, замужняя                           | Мужской                                | 40                     | И Доход                                                                   |                                 |                                                 |                                         |                                                   |                                             |                                                               |                                                                   |    |
| 13  | 22155               | Женатый, замужняя                           | Мужской                                | 20                     | Дети                                                                      |                                 |                                                 |                                         |                                                   |                                             |                                                               |                                                                   |    |
| 14  | 19280               | Женатый, замужняя                           | Мужской                                | 20                     | <ul> <li>Гип работы</li> </ul>                                            |                                 |                                                 |                                         |                                                   |                                             |                                                               | 1                                                                 |    |
| 15  | 22173               | Женатый, замужняя                           | Женский                                | 30                     | И Домовладелец                                                            |                                 |                                                 |                                         |                                                   |                                             |                                                               |                                                                   |    |
| 16  | 12697               | Одинокий(ая)                                | Женский                                | 90                     | Pacctogere cou                                                            | afor                            | 8                                               |                                         |                                                   |                                             |                                                               |                                                                   |    |
| 17  | 11434               | Женатый, замужняя                           | Мужской                                | 170                    | Регион                                                                    |                                 |                                                 |                                         |                                                   |                                             |                                                               |                                                                   |    |
| 18  | 25323               | Женатый, замужняя                           | Мужской                                | 40                     | 🕼 Возраст                                                                 |                                 |                                                 |                                         |                                                   |                                             |                                                               | -                                                                 |    |
| 19  | 23542               | Одинокий(ая)                                | Мужской                                | 60                     |                                                                           |                                 |                                                 |                                         |                                                   |                                             |                                                               |                                                                   |    |
| 20  | 20870               | Одинокий(ая)                                | Женский                                | 10                     |                                                                           |                                 |                                                 |                                         |                                                   |                                             |                                                               |                                                                   |    |
| For | 080                 | Клиенты / Заполне                           | ние из примера                         | Прогн                  |                                                                           | _                               |                                                 | _                                       | _                                                 |                                             | Run                                                           | Close                                                             | ]  |

Рис. 4.1. Запуск інструменту HighlightExceptions

| Собил         С         D         E         F         G         H           1         Highlight Exceptions Report for Taблица3         0         6         6         6         6         6         6         6         6         6         6         6         6         6         6         6         6         6         6         6         6         6         6         6         6         6         6         6         6         6         6         6         6         6         6         6         6         6         6         6         6         6         6         6         6         6         6         6         6         6         6         6         6         6         6         6         6         6         6         6         6         6         6         6         6         6         6         6         6         6         6         6         6         6         6         6         6         6         6         6         6         6         6         6         6         6         6         6         6         6         6         6         6         6         6 </th <th>-Circles</th> <th></th> <th></th> <th></th> <th></th> <th>rosoft Excel</th> <th>Mining - Mic</th> <th>1_PI_Dat</th> <th>plex05031</th> <th>codep</th> <th></th> <th></th> <th>•   🛛</th> <th>9.9.6</th> <th>X</th>                                                                                                    | -Circles                                                             |                                               |            |                                                                   |                  | rosoft Excel                           | Mining - Mic                                | 1_PI_Dat   | plex05031  | codep                                               |             |                                            | •   🛛           | 9.9.6               | X   |
|----------------------------------------------------------------------------------------------------|----------------------------------------------------------------------|-----------------------------------------------|------------|-------------------------------------------------------------------|------------------|----------------------------------------|---------------------------------------------|------------|------------|-----------------------------------------------------|-------------|--------------------------------------------|-----------------|---------------------|-----|
| A         Calibri         11         Image: Calibri         11         Image: Calibri         11         Image: Calibri         Image: Calibri <thimage: calibri<="" th=""> <thimage: calibri<="" th=""> <thi< th=""><th>pynna 🛛 🕜 😅 i</th><th>чая группа б</th><th>Рабочая</th><th>ata Mining Pa</th><th>g Dat</th><th>ание Вид</th><th>Рецензиров</th><th>Данные</th><th>лулы ,</th><th>страницы Форм</th><th>Разметк</th><th>Вставка Рі</th><th>13.9</th><th>л Главн</th><th>0</th></thi<></thimage:></thimage:>                                                                                                    | pynna 🛛 🕜 😅 i                                                        | чая группа б                                  | Рабочая    | ata Mining Pa                                                     | g Dat            | ание Вид                               | Рецензиров                                  | Данные     | лулы ,     | страницы Форм                                       | Разметк     | Вставка Рі                                 | 13.9            | л Главн             | 0   |
| Threshold         fx         75           A         B         C         D         E         F         G         H           1         Highlight Exceptions Report for Taблицa3         3         6         6         6         6         6         6         6         6         6         6         6         6         6         6         6         6         6         6         6         6         6         6         6         6         6         6         6         6         6         6         6         6         6         6         6         6         6         6         6         6         6         6         6         6         6         6         6         6         6         6         6         6         6         6         6         6         6         6         7         7         7         7         7         7         7         7         7         7         7         7         7         7         7         7         7         7         7         7         7         7         7         7         7         7         7         7         7         7         <                                                                                                    | АТ Райти<br>Сортировка Найти<br>и фильтр * выделит<br>Редактирование | ∑ • ЯГ<br>Сортиров<br>2• и фильтр<br>Редактир | · Σ<br>· Q | й <sup>ча</sup> Вставить *<br>₩ Удалить *<br>Щ Формат *<br>Ячейки | ание *<br>лицу * | орматировани<br>вать как таблиі<br>к т | 👫 Условное ф<br>😸 Форматирс<br>🕞 Стили ячее | -<br>% 000 | Общий<br>  | = = = = =<br>= = = = =<br>注注 ②・<br>Bupachineanine 5 | 11 ·<br>A A | н - 11<br>К Ч - А<br>Ф - <u>А</u><br>Шрифт | Calif<br>X<br>E | анть 🛷              | Вст |
| A         B         C         D         E         F         G         H           1         Highlight Exceptions Report for Taблицa3                                                                                                    | 91610 310                                                            | V(0,0,)                                       |            |                                                                   |                  |                                        |                                             |            |            | 75                                                  | fx          | •                                          | ł               | Threshold           |     |
| Image: Provide and the state of the state of t                         | 1 1 2                                                                | H                                             | 1          | G                                                                 | F                | E                                      | D                                           | C          | в          |                                                     |             | А                                          |                 |                     | A.  |
| 2       The outlier cells are highlighted in the original table.         3       Exception threshold (more or fewer exceptions)         7       Column         •       Outliers •         7       Cemeйное положение         0       8         10       Дети         11       Образование         12       Тип работы         13       Домовладелец         14       Кол-во авто         15       Расстояние до работы         16       Регион         17       Возраст                                                                                                    |                                                                      |                                               |            |                                                                   |                  | a3                                     | or Таблиц                                   | ort fo     | ns Rep     | ght Exception                                       | Highl       | н                                          |                 |                     | 1   |
| 3         4       Exception threshold (more or fewer exceptions)         7       Column         • Outliers         7       Cemeйное положение         0         8       Пол         9       Доход         4       9         10       Дети         9       1         10       Бразование         11       1         12       Тип работы         13       Домовладелец         14       Кол-во авто         7       Регион         17       Возраст                                                                                                    |                                                                      |                                               |            |                                                                   |                  |                                        |                                             |            |            | ne original table.                                  | ted in t    | re highlighte                              | cells a         | he outlier          | 2   |
| 4       Exception threshold (more or fewer exceptions)       75         5       ••••••••••••••••••••••••••••••••••••                                                                                                    |                                                                      |                                               |            |                                                                   |                  |                                        |                                             |            |            | in on prior to ore                                  |             | 0.0                                        |                 |                     | 3   |
| 4       Exception threshold (more or fewer exceptions)       75         5                                                                                                    |                                                                      |                                               |            |                                                                   |                  |                                        |                                             | -          |            |                                                     |             |                                            |                 |                     |     |
| 3       Column       Image: Outliers       Image: Outliers                                                                                                    |                                                                      |                                               |            |                                                                   |                  |                                        |                                             | 1          | 75         | exceptions)                                         | r fewer     | ild (more or                               | hresh           | exception th        | 4   |
| о солони         Облез С           7 Семейное положение         0           8 Пол         0           9 Доход         4           10 Дети         9           11 Образование         1           12 Тип работы         3           13 Домовладелец         0           14 Кол-во авто         7           15 Расстояние до работы         4           16 Регион         0           17 Возраст         6                                                                                                    |                                                                      |                                               |            |                                                                   |                  |                                        |                                             | 1          | all our la |                                                     |             |                                            |                 | a human             | 5   |
| 7 Семенное положение     5       8 Пол     0       9 Доход     4       10 Дети     9       11 Образование     1       12 Тип работы     3       13 Домовладелец     0       14 Кол-во авто     7       15 Расстояние до работы     4       16 Регион     0       17 Возраст     6                                                                                                    |                                                                      |                                               |            |                                                                   |                  |                                        |                                             | -          | Ulers -    |                                                     |             | 0000                                       | 0000            | orumn<br>Ceweğune r | 0   |
| 9 Доход     4       10 Дети     9       11 Образование     1       12 Тип работы     3       13 Домовладелец     0       14 Кол-во авто     7       15 Расстояние до работы     4       16 Регион     0       17 Возраст     6                                                                                                    |                                                                      |                                               |            |                                                                   |                  |                                        |                                             |            | 0          |                                                     |             | CHNC.                                      | 10/10/          | Семенноет           | 8   |
| О Дети         9           10 Дети         9           11 Образование         1           12 Тип работы         3           13 Домовладелец         0           14 Кол-во авто         7           15 Расстояние до работы         4           16 Регион         0           17 Возраст         6                                                                                                    |                                                                      |                                               |            |                                                                   |                  |                                        |                                             | 1          | 4          |                                                     |             |                                            |                 | Тохол               | 9   |
| Образование         1           1         Образование         1           12         Тип работы         3           13         Домовладелец         0           14         Кол-во авто         7           15         Расстояние до работы         4           16         Регион         0           17         Возраст         6                                                                                                    |                                                                      |                                               |            |                                                                   |                  |                                        |                                             |            | ę          |                                                     |             |                                            |                 | Іети                | 10  |
| 12     Тип работы     3       13     Домовладелец     0       14     Кол-во авто     7       15     Расстояние до работы     4       16     Регион     0       17     Возраст     6                                                                                                    |                                                                      |                                               |            |                                                                   |                  |                                        |                                             | 1          | 1          |                                                     |             |                                            | ие              | бразовани           | 11  |
| 13 Домовладелец     0       14 Кол-во авто     7       15 Расстояние до работы     4       16 Регион     0       17 Возраст     6                                                                                                    |                                                                      |                                               |            |                                                                   |                  |                                        |                                             |            | 3          |                                                     |             |                                            |                 | ип работы           | 12  |
| 14 Кол-во авто 7<br>15 Расстояние до работы 4<br>16 Регион 0<br>17 Возраст 6                                                                                                    |                                                                      |                                               |            |                                                                   |                  |                                        |                                             | í.         | 0          |                                                     |             |                                            | елец            | омовладе            | 13  |
| 15 Расстояние до работы 4<br>16 Регион 0<br>17 Возраст 6                                                                                                    |                                                                      |                                               |            |                                                                   |                  |                                        |                                             | 1          | 7          |                                                     |             |                                            | 0               | ол-во авто          | 14  |
| 16 Регион 0<br>17 Возраст 6                                                                                                    |                                                                      |                                               |            |                                                                   |                  |                                        |                                             | i          | 4          |                                                     |             | боты                                       | до ра           | асстояние           | 15  |
| 17 Bospacr 6                                                                                                    |                                                                      |                                               |            |                                                                   |                  |                                        |                                             | <u>k</u>   | C          |                                                     |             |                                            |                 | егион               | 16  |
|                                                                                                    |                                                                      |                                               |            |                                                                   |                  |                                        |                                             | i          | 6          |                                                     |             |                                            |                 | возраст             | 17  |
| 18 Приобрел велосипед 0                                                                                                    |                                                                      |                                               |            |                                                                   |                  |                                        |                                             | 1          | 0          |                                                     |             | пед                                        | велос           | Іриобрел в          | 18  |
| 19 <u>Итог 34</u>                                                                                                    |                                                                      |                                               |            |                                                                   |                  |                                        |                                             |            | 34         |                                                     |             |                                            |                 | TOF                 | 19  |
| 20 A 4 5 M Youngury Taforena Quitfore Zaponaujuo ya pouluona Doppidamonanua (21 D 4 m                                                                                                    |                                                                      |                                               | 1.00       | DAG                                                               |                  | 0 01                                   | 0001030000000                               | 0 / 0      | 2 DRUMOI   | e monunum u                                         | Outline     | Tafamura? (                                | autra a         | A MI Vour           | 20  |
| Trans Contents Lawrences Satometerie is reported a Technological and the Technological and the Technological a | 0 0                                                                  | 00% (=)                                       | UII 1003   | 1000 1718 CON                                                     |                  | COLOR -                                | рогнозгрован                                | 10 2 1     | тример     | <ul> <li>Sanotheenne sti</li> </ul>                 | outlier     | raomitjas t                                | 04150           | ROUND ROUND         | Ent |

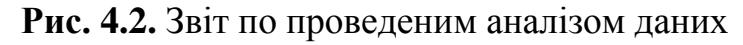

| Dula Inter                         | as Revalues                     |                             |                                          |                                     |     |                                        |         |                   |                                                                                                    |     |
|------------------------------------|---------------------------------|-----------------------------|------------------------------------------|-------------------------------------|-----|----------------------------------------|---------|-------------------|----------------------------------------------------------------------------------------------------|-----|
| 100 A                              |                                 | Разнетка страницы Форн      | рлы Данные Ре                            | Unicopositive                       | Eng | Data Mining Patio-sas rpyrns           | Analyz  | конструктор       | 0 0                                                                                                    | 00  |
| nalyze Key Deta<br>Muencers Catlep | ed Fill From P<br>ories Example | Table Analysis Tools        | tion Shopping Di<br>ator Basket Analysis | MAddiniDB<br>Received<br>scorection |     |                                        |         |                   |                                                                                                    |     |
| J74                                | • (*)                           | £ 0-1 KM                    |                                          |                                     |     |                                        |         |                   |                                                                                                    |     |
| I flon +                           | Доход - Дет                     | пи • Образование •          | Тип работы                               | Домовладеле                         | 4 - | Кол-во авто - Расстояние до работ      | Tes +   | Penvou - Bospa    | кт - Приобрел велосипед                                                                                                    |     |
| 0 Мужской                          | 30000                           | 2 Неоконченное высшее       | Офисный работник                         | Дa                                  | 01  | Сортировка от д до Я                   |         | Россия            | 68 Her                                                                                                    | -   |
| 1 женский                          | 40000                           | 0 Bucuee                    | Офисный работник                         | Dia.                                | =1  | Содтировка от # до А.                  | 1       | Eepona            | 37 Дa                                                                                                    |     |
| 2 Мунской                          | 30000                           | 0 Среднее                   | Ручной труд                              | Да                                  | 10  | Coonsponse no users                    | -       | Concernation      | and a state of the state of the | 1   |
| 3 женский                          | 20000                           | 4 Среднее                   | Ручной труд                              | Да                                  |     |                                        |         | coproposida no da | ery avenua                                                                                                    | 41  |
| 4 женский                          | 10000                           | 0 Неоконченное среднее      | Ручной труд                              | Нет                                 |     | Weinele density is anothered by harden | 1       | 1                 |                                                                                                    | 1   |
| 5 Мужской                          | 120000                          | 0 Неоконченное среднее      | Профессионал                             | Да                                  |     | Severa to meets                        |         |                   |                                                                                                    |     |
| 5 женский                          | 10000                           | 0 Неоконченное среднее      | Ручной труд                              | нет                                 |     | Текстовые фильтры                      |         | Het Shandkal      | in the second second second second                                                                                                    | 1   |
| 7 женский                          | 130000                          | 3 Среднее                   | Профессионал                             | Да                                  |     | Понск                                  | Q,      | Пользователя      | ская сортировка                                                                                                    |     |
| 8 женский                          | 20000                           | 0 Несконченное высшее       | Ручной труд                              | Нет                                 |     | (Begenera ace)                         |         | Espona            | 36 Да                                                                                                    | 1   |
| 9 Женский                          | 20000                           | 3 Среднее                   | Квалифицированны                         | 47 Het                              |     | 20-149                                 | 1       | Россия            | 62 Her                                                                                                    |     |
| 0 женский                          | 130000                          | 4 Среднее                   | Управление                               | Да                                  |     | S 10+ m                                | 1       | Россия            | 31 Her                                                                                                    |     |
| 1 Женсний                          | 20000                           | 0 Неоконченное среднее      | Ручной труд                              | Нет                                 |     | 12 1-2 x04                             | -8      | Espona            | 26 Her                                                                                                    | -21 |
| 2 Мунской                          | 80000                           | 0 Бакалаер                  | Профессионал                             | Да                                  |     | £ 5-10 KH                              | 1       | Россия            | 29 Да                                                                                                    | 5   |
| 3 Мунской                          | 80000                           | 2 Среднее                   | Квалифицированны                         | й Нет                               |     |                                        |         | Россия            | 50 Да                                                                                                    |     |
| Мунской                            | 40000                           | 2 Бакалавр                  | Управление                               | Да                                  |     |                                        | - 6     | Россия            | 63 Да                                                                                                    |     |
| 5 Женский                          | 30000                           | 4 Высшее                    | Офисный работник                         | Да                                  |     |                                        |         | Eepona            | 45 Да                                                                                                    |     |
| 6 женский                          | 10000                           | 4 Неоконченное среднее      | Ручной труд                              | Да                                  |     |                                        | _       | Espona            | 40 Her                                                                                                    | 16  |
| 7 Мунской                          | 30000                           | 0 Бакалаер                  | Офисный работник                         | Да                                  |     |                                        |         | Espona            | 47 Да                                                                                                    | 1   |
| 8 Мунской                          | 20000                           | 0 Среднее                   | Ручной труд                              | нет                                 |     | OK OTHER                               | 8.ii) [ | Espona            | 29 Her                                                                                                    |     |
| 9 Мунской                          | 40000                           | 2.Бакалаер                  | Управление                               | Her                                 | -   | 1 3-10 KM                              | - 5     | Россия            | 52 Да                                                                                                    |     |
| 0 Мужской                          | 10000                           | 0 Неоконченное высшее       | Ручной труд                              | Да                                  |     | 1-1-2 xxx                              |         | Россия            | 26 Да                                                                                                    |     |
| 1 Мунской                          | 130000                          | 3 Неоконченное высшее       | Профессионал                             | нет                                 |     | 3 0-1 KM                               | _       | Espona            | 51 Да                                                                                                    |     |
| e a ar Krase                       | нты Табли                       | цаЗ Outlers Заполнение из п | ринера Прогнозир                         | Cf. suman                           |     |                                        |         | 14                |                                                                                                    | +   |

Рис. 4.3. Винятки виділяються кольором, що дозволяє провести сортування

На Рис. 4.2\_видно, що інструмент дозволяє вказати поріг відхилення від норми (Exception threshold), вимірюваний у відсотках (оцінка ймовірності того, що виділене значення відноситься до винятків). Зменшення порога призведе до того, що більше записів буде розглядатися як виключення,

збільшення - навпаки. При значенні за замовчуванням в 75% нашому наборі даних виявлено 34 виключення. Звіт показує, в яких стовпчиках скільки винятків було виявлено.

Перейдемо на лист Excel з даними. Розглянуті як викиди значення виділяються в таблиці кольором: вся рядок-коричневим, конкретне значення - жовтим. Щоб згрупувати потрібні рядки можна скористатися функціями Excel, що дозволяють провести сортування за кольором.

Також можна скористатися інструментами вкладки "Вид", щоб створити нове вікно і розташувати поруч з вікном зі звітом і даними (Рис. 4.4). Нехай у відібраному наборі записів ми виявили ошібку.Скажем відстань до роботи у якогось клієнта з США, що володіє двома машинами, не «0-1 км", а "5-10 км" (саме тому йому потрібно в родині 2 машини). Якщо ми змінимо значення, буде проведений автоматичний перерахунок. У разі, представленому на Рис. 4.4, нове значення вже не розглядається як викид.

| N A A A                                                                                                    | Microsoft E                                                                                                    | ice)                                                                                                    | Print Income                                                                                                    | Sec. No. |
|----------------------------------------------------------------------------------------------------|----------------------------------------------------------------------------------------------------|----------------------------------------------------------------------------------------------------|----------------------------------------------------------------------------------------------------|----------|
| Charmente Information Parameter Information<br>Parameter Information Parameter Information<br>Parameter Information Information<br>Parameter Information Information<br>Parameter Information Information<br>Parameter Information Information<br>Parameter Information Information<br>Parameter Information Information<br>Parameter Information Information<br>Parameter Information Information<br>Parameter Information Information<br>Parameter Information<br>Parameter Information<br>Paramete | annan Pepagina Jenne Pro<br>Jerrite & Chenadeprop<br>Grea & Jerroses Manurel<br>Desarre                                                                                                    | Integrations for a second second seco | Programme inductor international programme international programme internation | ~ 0      |
| 17 * (* Ji 5-10                                                                                                    | AM                                                                                                    |                                                                                                    |                                                                                                    | -        |
| Codepled50111_PLData_Mining_&conversional                                                                                                    | eas2                                                                                                    | o 8                                                                                                    | a redepted NOIL /P. Data Merring, deptering research                                                                                                    |          |
| 6 H                                                                                                    | <ul> <li>1)</li> <li>4)</li> </ul>                                                                                                    | K L                                                                                                    | A B C D E F                                                                                                    |          |
| 1                                                                                                    |                                                                                                    |                                                                                                    | Highlight Exceptions Report for Ta6лица3                                                                                                    |          |
| з зеления категорий", "Выде.                                                                                                    | ления исключений" и "А                                                                                                    | нализа сценариев"                                                                                                    | 3 The outlier cells are highlighted in the original table.                                                                                                    |          |
| 2                                                                                                    |                                                                                                    |                                                                                                    |                                                                                                    |          |
| 4 Тип работы 💌 Домовладелен 💌                                                                                                    | вол во ило = Расстонные до раб                                                                                                    | otsa 🖬 Person 💌 Bospact 💌                                                                                                    | A Transford Barrishald Interest of Farman Antonia Contractional Table                                                                                                    |          |
| 5 Профессионал Нет                                                                                                    | 3 0-1 «M                                                                                                    | Tapona 31                                                                                                    | a cospoon pretrois (more or rewer exceptions)                                                                                                    |          |
| в Профессионал Нет                                                                                                    | 201***                                                                                                    | CUIA 49,                                                                                                    | Colora                                                                                                    |          |
| 7 Квалифицированный Да                                                                                                    | 2 5-10 eM                                                                                                    | CILLA 44                                                                                                    | A Constitute to restance                                                                                                    |          |
| <ol> <li>Кеалифицированный Де</li> </ol>                                                                                                    | 2 2-5 xM                                                                                                    | CUIA 45                                                                                                    |                                                                                                    |          |
| <ol> <li>Квалифицированный Да</li> </ol>                                                                                                    | D 0-1 #M                                                                                                    | Espona 42                                                                                                    | A format                                                                                                    |          |
| 10 Офисный работник Да                                                                                                    | 1 0-1 «M                                                                                                    | Eapona 43                                                                                                    | 10 Detu                                                                                                    |          |
| 11 Профессионал Нет                                                                                                    | 2 2-5 KM                                                                                                    | Espona 60                                                                                                    | 11 Official and 1                                                                                                    |          |
| 12 Профессионал Да                                                                                                    | 1 5-10 KM                                                                                                    | Pocces 41                                                                                                    |                                                                                                    |          |
| 13 Офионый работных. Нет                                                                                                    | 0 0-1 «M                                                                                                    | Espona 36                                                                                                    |                                                                                                    |          |
| 3.4. Ручной труд Да                                                                                                    | 0 1-2 em                                                                                                    | Espona 50                                                                                                    |                                                                                                    |          |
| 15 Управление Де                                                                                                    | 4 0-1 kM                                                                                                    | Poccest 33                                                                                                    | S 10 Research an and second second se |          |
| 28 Каалифицированный Да                                                                                                    | 0.0-1 xM                                                                                                    | Espona 43                                                                                                    | A 16 Among to patients                                                                                                    |          |
| 17 Офисиый работник Да                                                                                                    | 2 5-10 KM                                                                                                    | Poccan 58                                                                                                    | A TO PERMIT                                                                                                    |          |
| 18 Ручной труд Де                                                                                                    | 1 0-1 KM                                                                                                    | Espona 48                                                                                                    |                                                                                                    |          |
| 13 Квалифицированный Нет                                                                                                    | 2 1-2 KM                                                                                                    | Pocces 54                                                                                                    | A 10 Hore 23                                                                                                    |          |
| 20 Профессионал Нет                                                                                                    | 4 10+ KM                                                                                                    | POCOAR 35                                                                                                    | 4 <u>80</u>                                                                                                    |          |
| 23 Профессионал Да                                                                                                    | 4 0-1 xm                                                                                                    | Expona 55                                                                                                    | H 100                                                                                                    |          |
| 22. Офионый работник Да                                                                                                    | 1 1-2 KM                                                                                                    | Espona 35                                                                                                    | B 20                                                                                                    |          |
| 23 Квалифицированный Нет                                                                                                    | 10-1 «M                                                                                                    | POCDAR 45                                                                                                    | 8                                                                                                    |          |
| 24 Ручной труд Да                                                                                                    | 10-1 ×M                                                                                                    | Espona 38                                                                                                    | A 10                                                                                                    |          |
| 25 Офионый работник Нет                                                                                                    | 2 1-2 mm                                                                                                    | Poccas 59                                                                                                    | A   (2)                                                                                                    |          |
| 28 Офисный работник Да                                                                                                    | 0 0-1 «M                                                                                                    | Expona 47                                                                                                    | t N                                                                                                    |          |
| 27 Офисный работник Да                                                                                                    | 1 1-2 mm                                                                                                    | Espona 35                                                                                                    | A Distance of the second second second second second second second second second second second second second se                                                                                                    |          |
| 28 Офисный работник Ди                                                                                                    | 2 5-10 KM                                                                                                    | Potové 55                                                                                                    | A A                                                                                                    |          |
| 28 Офисный работник Да                                                                                                    | 0.0-1 kM                                                                                                    | Espona 36                                                                                                    | A                                                                                                    |          |
| 35 Provide research Ra                                                                                                    | A 104-year                                                                                                    | Rotras 15                                                                                                    | A A A B Document Taliance) Outliers ( bronnesses at maneta ( Documentarian 2)                                                                                                    |          |
| Termes                                                                                                    | The state of the state of the s | 11 <del>1 1111 11</del> 2 113                                                                                                    |                                                                                                    |          |

Рис. 4.4. Виправлення помилкового значення

Зверніть увагу, що не тільки змінилася розфарбування рядки таблиці, а й відбулися зміни в звіті, що показує тепер наявність 33 винятків.

Автоматичний перерахунок працює тільки в тому випадку, якщо сесія роботи з аналітичними службами SQLServer залишається відкритою. Якщо таблиця Excel була закрита і знову відкрита, то автоматичного перерахунку не буде (потрібно знову провести аналіз).

Також в описах зазначається, що інструмент реагує тільки на зміни даних в діапазоні осередків, використовувався при навчанні. Якщо після початку роботи інструменту в кінець таблиці додати нові рядки, вони оцінюватися не будуть.

Як вже зазначалося вище, якщо потрібно розглядати тільки найбільш сильні викиди, можна збільшити значення порога відхилення і інструмент змінить оцінки відповідно до заданого значенням (Рис. 4.5).

Повторний запуск інструменту видалить результати попереднього аналізу. З огляду на, що проводяться інструментом зміни досить складні (розфарбування рядків таблиці і т.д.), якщо потрібно видалити результати роботи, рекомендується запустити повторний аналіз, погодитися з видаленням результатів і потім у вікні, аналогічному представленому на Рис. 4.1, Натиснути кнопку Close (відмовитися від аналізу даних).

| X    | <mark>, , , , , , , , , , , , , , , , , , , </mark> | deplex050 | 311_PI_Da      | ta_Minir  | пд_формат    | ированая - | Micros   |        | x    |
|------|-----------------------------------------------------|-----------|----------------|-----------|--------------|------------|----------|--------|------|
| 0    | аил Главна Вставк;                                  | Размет    | Формул         | Данны     | Реценз       | Бид Data I | И Рабоч  |        |      |
|      |                                                     | 23        | Q              | 唱         |              |            |          |        |      |
| 06   | ычный Разметка 🚃                                    | Показать  | Масштаб        | Окно      | Макросы      |            |          |        |      |
| Pere | страницы                                            |           |                |           | Макросы      |            |          |        |      |
|      | B5 •                                                | . (m      | f <sub>x</sub> |           | THUR S CAL   | 1          |          |        |      |
| 1    |                                                     | A         |                |           |              | В          | С        | D      | E    |
| 1    |                                                     |           | Highlig        | tht Ex    | ception      | ns Repo    | rt for   | Таблиц | a3   |
| 2    | The outlier cells are                               | highlight | ted in th      | e origin  | al table.    |            |          |        |      |
| 3    | ine outlier censure                                 |           |                | e engin   |              |            |          |        |      |
|      |                                                     |           |                |           |              |            |          |        |      |
| 4    | Exception threshold                                 | (more o   | rtewere        | exception | ons)         | 83         | <u> </u> |        |      |
| 6    | Column                                              |           |                |           | <b>7</b> Out | tliers 🔽   |          |        |      |
| 7    | Семейное положен                                    | ие        |                |           |              | 0          |          |        |      |
| 8    | Пол                                                 |           |                |           |              | 0          |          |        |      |
| 9    | Доход                                               |           |                |           |              | 0          |          |        |      |
| 10   | Дети                                                |           |                |           |              | 5          |          |        |      |
| 11   | Образование                                         |           |                |           |              | 1          |          |        |      |
| 12   | Тип работы                                          |           |                |           |              | 1          |          |        |      |
| 13   | Домовладелец                                        |           |                |           |              | 0          |          |        |      |
| 14   | Кол-во авто                                         |           |                |           |              | 2          |          |        |      |
| 15   | Расстояние до рабо                                  | ты        |                |           |              | 0          |          |        |      |
| 10   | Регион                                              |           |                |           |              | 0          |          |        |      |
| 12   | Приобрел велосили                                   |           |                |           | _            | 0          |          |        |      |
| 19   | Итог                                                |           |                |           |              | 14         |          |        |      |
| 20   |                                                     |           |                |           |              | - 4        |          |        |      |
| 14   | Криенты Т                                           | 36,000,03 | Outliers       | 2200      | лнение из    | примера    | 1 4 L m  |        | • [] |
| For  | 080                                                 | аолицаз   | Judicis        | Joint     |              |            | 0% (-)   | 0      | -    |

Рис. 4.5. Збільшення порога відхилення зменшує число винятків

Завдання. Проведіть аналіз винятків для набору даних "Клієнти" і значення порога в 90%. Запропонуйте інтерпретацію отриманих результатів.

Завдання 2. Проведіть аналіз винятків для набору даних "Прогнозування" (продажі по місяцях в різних регіонах). Запропонуйте інтерпретацію отриманих результатів.

## Аналіз сценаріїв

Інструмент Scenario Analysis дозволяє моделювати вплив, який чиниться зміною одного з параметрів (значень одного стовпчика) на інший, пов'язаний з першим. В основі роботи інструменту лежить використання алгоритму Microsoft Logistic Regression. Для формування часової моделі потрібно навчальна вибірка, що містить не менше 50 записів [3].

Інструмент Scenario Analysis включає дві складові частини - "Аналіз сценарію пошуку рішень" (GoalSeek) і "Аналіз можливих варіантів" ( "What-If").

## "Аналіз сценарію пошуку рішень" (GoalSeek)

Використання інструменту GoalSeek дозволяє оцінити, чи зможемо ми досягти бажаного значення в цільовому стовпці, змінюючи значення обраного параметра. Інструмент дозволяє провести аналіз як для запису, так і для всієї таблиці.

Використовуючи цей інструмент треба бути готовим, що не для всіх варіантів запиту може бути отримана відповідь. Це може бути пов'язано з тим, що у вихідних даних немає цікавлять нас поєднань. Також можуть бути проблеми через типів даних.

Крім того, не можна забувати, що запит потрібно формувати з урахуванням знань про предметну область. Наприклад, можна запросити систему, якщо людина хоче збільшити річний дохід на 20 відсотків, чи треба йому купувати велосипед. І навіть отримати якусь відповідь. Але зрозуміло, що в такій постановці саме питання є безглуздим.

Нехай ми хочемо дізнатися, як буде впливати освіту на рівень достатку людини. Спочатку проведемо аналіз для запису. Наприклад, нас цікавить клієнт з ідентифікатором 12496 (перший запис в наборі даних). Откройте набір даних "Клієнти" і на вкладці Analysis виберіть ScenarioAnalysis-> GoalSeek (Рис. 4.6).

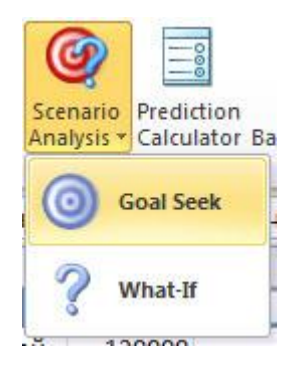

Рис. 4.6. Вибір інструмента GoalSeek

У вікні параметрів (Рис. 4.7) Вкажемо цільової стовпець - "Дохід", а також бажане значення - 125% від поточного. У цьому випадку інструмент вважає успішним результат, що не менше заданого (в нашому прикладі  $40000 \times 1,25 = 50000$  і більше). Якщо задається значення менше 100%, то успішним вважається результат, що не більше заданого. Також можна вказати точне значення і діапазон (вибравши "Inrange"). Для значень, які не є числовими, варіанти "Percentage" і "Inrange" будуть неактивні. Для досягнення шуканого значення будемо міняти стовпець "Освіта".

| 1.1          | 10100 Store 100                                                                                   |                                                                                                    |                                                                                               | Cuta tituinia                         | Part nicks minutes       | Analyza Kon                                                                                                    | - The second     |                    |                     |
|--------------|---------------------------------------------------------------------------------------------------|----------------------------------------------------------------------------------------------------|-----------------------------------------------------------------------------------------------|---------------------------------------|--------------------------|----------------------------------------------------------------------------------------------------|------------------|--------------------|---------------------|
|              | Scenario Ana                                                                                      | lysis: Goal Seak                                                                                                    | SQL Server 2008                                                                               | - Children -                          | The second second        | - sealer - we                                                                                                    | - and a state    |                    |                     |
| Rey<br>ani O | The Goal Seek tool provi<br>the current row the Targe<br>column) to reach that des<br>your table. | des useful recommendations when you know the<br>colume), and need to know how to change an<br>ind value. The recommendations are based on | desired value for a column of<br>other column the Change<br>he patterns and rules detected in |                                       |                          |                                                                                                    |                  |                    |                     |
| 4            | Geal to seek:                                                                                     |                                                                                                    |                                                                                               | G                                     | н                        | 1                                                                                                    | 1                | к                  | L                   |
| spie e       | Tarpet                                                                                            | Донов                                                                                                    | •                                                                                             |                                       | 58 80. com               |                                                                                                    |                  |                    |                     |
| MN           |                                                                                                   |                                                                                                    |                                                                                               | ния категори                          | и, выделя                | ения исклю                                                                                                    | чении и А        | нализа сцен        | ариев               |
|              | C Exectly:                                                                                        |                                                                                                    |                                                                                               | -                                     |                          | Support of the local division of the local division of the local d |                  | and planters of    | and a second second |
|              | · Percentage                                                                                      | 125 O To of Desca                                                                                                    |                                                                                               | боты 🗖 до                             | worksteard .             | 104 BO ATTO - P                                                                                                    | эсстовные до раб | onul - Petrion - I | ветраст Прие        |
| 190 1        |                                                                                                   | 100 million (1990)                                                                                                    |                                                                                               | рацированные да                       |                          | 00                                                                                                    | F1 KM            | Espona             | 42 Het              |
| 107 1        | () in range:                                                                                      |                                                                                                    | 3 1                                                                                           | Advanced Columns                      | Selection                |                                                                                                    |                  | tepora             | 45 Het              |
| 177          | What to change:                                                                                   |                                                                                                    |                                                                                               | This task analyzes th                 | e data in the table colu | anna to recommend o                                                                                                    | olumns for use   | Espona             | 41 00               |
| 100          | Channe                                                                                            | Oferenant                                                                                                    |                                                                                               | in analysis, tou can<br>columns below | overlide Pris recommer   | station by manually c                                                                                                    | noowing the      | FREEDO             | 41 100              |
| 07           | 1.1.1                                                                                             |                                                                                                    |                                                                                               | The second second                     |                          |                                                                                                    |                  | Espons             | 50 Her              |
| 974          |                                                                                                   | Choose columns to be used for engine                                                                                                    |                                                                                               | 1                                     |                          |                                                                                                    |                  | Pocces             | 33 /04              |
| 164          | Specify Row or Tab                                                                                | 4e                                                                                                    |                                                                                               | Choose column                         | to be used for an        | alysis                                                                                                    |                  | Tenona             | 43 04               |
| 155          | · On this row                                                                                     | C Entire table                                                                                                    |                                                                                               | V Ofpeconeve                          |                          |                                                                                                    |                  | Porces             | SS Her              |
| 280 1        |                                                                                                   |                                                                                                    |                                                                                               | Доновладеле                           |                          |                                                                                                    |                  | Fedora             | 48 /la              |
| 173 2        |                                                                                                   |                                                                                                    | Rat                                                                                           | Kon_eo asto                           |                          |                                                                                                    | 13               | Pocces             | 54 fla              |
| 6974         | Results                                                                                           |                                                                                                    | 1.000                                                                                         | Patroni Patroni                       | pational                 |                                                                                                    |                  | Poccus             | 36 Het              |
| 434 1        |                                                                                                   |                                                                                                    |                                                                                               | Вораст                                |                          |                                                                                                    |                  | Espona             | 55 Her              |
| 323          |                                                                                                   |                                                                                                    |                                                                                               | Covortpen serv                        | x(wheat                  |                                                                                                    | 14               | Espona             | 35 Да               |
| 542          |                                                                                                   |                                                                                                    |                                                                                               |                                       |                          | ~ 1                                                                                                    | Cried 3          | Россия             | 45 Дa               |
| 870 6        |                                                                                                   |                                                                                                    |                                                                                               |                                       |                          | un l                                                                                                    | Cartes           | Eapona             | 38 ,Ca              |
| 316 (        |                                                                                                   |                                                                                                    |                                                                                               | ый работных. Не                       | т                        | 21                                                                                                    | -2 KM            | Россия             | 59 Да               |
| 610 1        |                                                                                                   |                                                                                                    |                                                                                               | ый работных Да                        | 2                        | 0.0                                                                                                    | H1 KM            | Espona             | 47 Her              |
| 103.4        |                                                                                                   |                                                                                                    |                                                                                               | A asken in                            |                          | 4.4                                                                                                    | Auger            | Canada             | 36. 19.0            |

Рис. 4.7. Налаштування параметрів для GoalSeek

Перейшовши за посиланням "Choose columns to be used for analysis", відзначимо, що при аналізі в розгляд не беремо стовпці "ID", "Діти", "Відстань

до роботи", "Придбав велосипед" Після закриття вікна "Advanced Columns Selection" варто ще раз перевірити настройки в секції "Goaltoseek" - іноді при переході між вікнами перемикач між "Exactly", "Percentage" і "Inrange" сбрасиваетсяв значення за замовчуванням ("Exactly")

| Scenario An                                                                         | alysis: Goal Seek                                                                                                    | SQL Server2                                                                                                    |  |  |  |  |  |
|-------------------------------------------------------------------------------------|----------------------------------------------------------------------------------------------------|----------------------------------------------------------------------------------------------------|--|--|--|--|--|
| e Goal Seek tool pro<br>e current row (the Ta<br>lumn) to reach that d<br>ur table. | vides useful recommendations when you<br>rget column), and need to know how to o<br>esired value. The recommendations are | u know the desired value for a column of<br>change another column (the Change<br>based on the patterns and rules detected |  |  |  |  |  |
| Goal to seek:                                                                       |                                                                                                    |                                                                                                    |  |  |  |  |  |
| Target:                                                                             | Доход                                                                                                    | ÷                                                                                                    |  |  |  |  |  |
| Exactly:                                                                            |                                                                                                    |                                                                                                    |  |  |  |  |  |
| Percentage:                                                                         | 125 🔷 % оf Доход                                                                                                    |                                                                                                    |  |  |  |  |  |
| 🕑 In range:                                                                         |                                                                                                    |                                                                                                    |  |  |  |  |  |
| What to change:                                                                     |                                                                                                    |                                                                                                    |  |  |  |  |  |
| Change:                                                                             | Образование                                                                                                    | •                                                                                                    |  |  |  |  |  |
|                                                                                     | Choose columns to be used for a                                                                                           | malysis                                                                                                    |  |  |  |  |  |
| Specify Row or Ta                                                                   | able                                                                                                    |                                                                                                    |  |  |  |  |  |
| On this row                                                                         | C Entire table                                                                                                    |                                                                                                    |  |  |  |  |  |
|                                                                                     |                                                                                                    | Run                                                                                                    |  |  |  |  |  |
| Results                                                                             |                                                                                                    | 41 11                                                                                                    |  |  |  |  |  |
| Goal Seeking                                                                        | ng for Доход has found a solution.                                                                                        |                                                                                                    |  |  |  |  |  |
| Образование' = Нес                                                                  | оконченное высшее                                                                                                    |                                                                                                    |  |  |  |  |  |
|                                                                                     |                                                                                                    |                                                                                                    |  |  |  |  |  |
| connucince. very i                                                                  |                                                                                                    |                                                                                                    |  |  |  |  |  |
|                                                                                     |                                                                                                    |                                                                                                    |  |  |  |  |  |

Рис. 4.8. Результат аналізу для одного рядка - рішення знайдено

Результат аналізу, виконаного після натискання кнопки Run, представлений на Рис. 4.8. Для вибраного рядка знайдений шаблон, що рекомендує для параметра "Освіта" значення "Незакінчена вища". При цьому

рівень достовірності - Confidence (іноді верхня частина напису затирається, як на малюнку), оцінюється як дуже низький ( "Very low").

Якщо перейти на наступний рядок і знову натиснути Run, отримаємо результат для нових даних (Рис. 4.9). В цьому випадку, відповідного рішення не було знайдено, і був запропонований найбільш близький варіант.

| Scenario An                                                                                                    | alysis. Goal Seek                                                                                                    | SQL Server 20                                                                           |
|----------------------------------------------------------------------------------------------------|----------------------------------------------------------------------------------------------------|-----------------------------------------------------------------------------------------|
| he Goal Seek tool pro<br>e current row (the Tar<br>plumn) to reach that d<br>pur table.                                                                                                    | vides useful recommendations when you know the de<br>get column), and need to know how to change anoth<br>esired value. The recommendations are based on the | esired value for a column of<br>her column (the Change<br>patterns and rules detected i |
| Goal to seek:                                                                                                    |                                                                                                    |                                                                                         |
| Target:                                                                                                    | Доход                                                                                                    | ÷                                                                                       |
| Exactly:                                                                                                    |                                                                                                    | *                                                                                       |
| <u>P</u> ercentage:                                                                                                    | 125 🚖 % оf Доход                                                                                                    |                                                                                         |
| 🕑 In r <u>a</u> nge:                                                                                                    |                                                                                                    |                                                                                         |
| What to change:                                                                                                    |                                                                                                    |                                                                                         |
| Change:                                                                                                    | Образование                                                                                                    | •                                                                                       |
|                                                                                                    | Choose columns to be used for analysis                                                                                                    |                                                                                         |
| Specify Row or Ta                                                                                                    | able                                                                                                    |                                                                                         |
| On this row                                                                                                    | Entire table                                                                                                    |                                                                                         |
|                                                                                                    |                                                                                                    | Run                                                                                     |
| Results                                                                                                    |                                                                                                    | 20 90                                                                                   |
| 🔥 Goal Seekir                                                                                                    | ig for Доход has not found a solution.                                                                                                    |                                                                                         |
| Closest match, 35955<br>среднее.<br>соппоснос, very н                                                                                                    | (119,85%), obtained by changing "Образование" to:                                                                                                    | Неоконченное                                                                            |
| A CONTRACTOR OF A CONTRACTOR OF A CONTRACTOR O |                                                                                                    |                                                                                         |

Рис. 4.9. Результат аналізу для одного рядка - рішення не знайдено

|                                        |                          | 60              | deplex050311_PLD | lata_Manag Microsoft E                | stel                         |                                           | Fational Crait Program                                                                                                    | (C) (C) - 8             |
|----------------------------------------|--------------------------|-----------------|------------------|---------------------------------------|------------------------------|-------------------------------------------|----------------------------------------------------------------------------------------------------|-------------------------|
| dala fassian Sc                        | naesa Patwerna           | праницая Форм   | пули Дантия      | Рецензирование                        | Seul Data Mining             | Рабочая группа                            | Analyze Kowctpykrop                                                                                                    | a 🕢 e 🚽 i               |
| Caleri                                 | - 11 -                   | A' x' = =       | <b>*</b> * =     | OSupril                               | · N                          | <b>I</b>                                  | Transis E.                                                                                                    | A                       |
| Benamera J K K                         | 9 * 🗉 * 🆄                | · 🗛 · 🖉 🖉       | # (* (* ))       | · · · · · · · · · · · · · · · · · · · | условное<br>форматиравания - | Pephanipseats Cher<br>Kak talining * Aven | a Boopean - 2 - a person                                                                                                    | Halma a<br>Bagenens *   |
| Nó -                                   | (- f1                    |                 | 46-112-01        |                                       |                              | 4.000M                                    | The second second secon |                         |
| 6                                      | н                        | 10              | 1                | ĸ                                     | 4                            | M                                         | N                                                                                                    | 0                       |
| 4 Ten pañonar -                        | Домовладелец             | · Kon-so arro   | Paccetomer p     | о работы - Регнон -                   | Возраст • Приобр             | en senocement . G                         | oal: Доход charges by 125.00 % 💌                                                                                                    | Recommended Oбразование |
| 5 Квалифицированны                     | ∉ Да                     | 14-14 Oct 14-15 | 0 0-1 KM         | Espona                                | 42 Het                       | 10-10-10-10-10 (1)                        | 0                                                                                                    | Неоконченное высшее     |
| 6 Офисный работник                     | Да                       |                 | 10-1 xM          | Espona                                | 43 Het                       |                                           | 0                                                                                                    | Неоконченное среднее    |
| 7 Профессионал                         | Het                      |                 | 2 2-5 KM         | Espona                                | 60 Her                       |                                           | 0                                                                                                    | Неоконченное среднее    |
| 8 Профессионал                         | Да                       |                 | 1 5-10 emt       | Poccies                               | 41 Де                        |                                           | 0                                                                                                    | Несконченное высшее     |
| 9 Офисный работник                     | Her                      |                 | 0.0-1 xxx        | Eapona                                | 36 Да                        |                                           | 0                                                                                                    | Несконченное высшее     |
| 10 Ручной труд                         | Да                       |                 | 0-1-2 mAR        | Eepona                                | 50 Her                       |                                           | 0                                                                                                    | Бакалаер                |
| 11 Управление                          | Да                       |                 | 4 0-1 RM         | Россия                                | 33 Да                        |                                           | 0                                                                                                    | Неоконченное высшее     |
| 12 Квалифицированны                    | й Да                     |                 | 0 0-1 KM         | Eepona                                | 43 Да                        |                                           | 0                                                                                                    | Неоконченное высшее     |
| 13 Офисный работник.                   | да                       |                 | 2 5-10 KM        | Россия                                | 58 Her                       |                                           | 0                                                                                                    | Несконченное высшее     |
| 14 Ручной труд                         | Да                       |                 | 10-1 ния         | Espona                                | 48 Да                        |                                           | 0                                                                                                    | Неоконченное среднее    |
| 15 Квалифицированны                    | # Her                    |                 | 2 1-2 MM         | Россия                                | 54 Да                        |                                           | 0                                                                                                    | Бакалаер                |
| 16 Профессионал                        | Her                      |                 | 4 10+ KM         | Россия                                | 36 Her                       |                                           | 0                                                                                                    | Несконченное высшее     |
| 17 Професснонал                        | Да                       |                 | 4-0-1 xM         | Espona                                | 55 Her                       |                                           | 0                                                                                                    | Неоконченное среднее    |
| 18 Офисный работник                    | (Da                      |                 | 1 1-2 KM         | Espona                                | 35 Да                        |                                           | 0                                                                                                    | Неоконченное среднее    |
| 19 Квалифицированны                    | # Het                    |                 | 1.0-1 км         | Poccies                               | 45 Да                        |                                           | 0                                                                                                    | Неоконченное среднее    |
| 20 Ручной труд                         | Дa                       |                 | 1 0-1 xAN        | Espona                                | 35 Да                        |                                           | Ö                                                                                                    | Несконченное высшее     |
| ······································ | New<br>BODAHENNE HO ISHO | нра Прогнори    | C 104000         | BARRIE                                | 80. D+                       |                                           | fk                                                                                                    |                         |
| otoes                                  |                          |                 |                  |                                       |                              |                                           | 100                                                                                                    |                         |

Рис. 4.10. Аналіз для всієї таблиці

А якщо в секції "Specify Rowor Table" встановити перемикач в "Entire table", то сценарії будуть пораховані для всіх рядків (Рис. 4.10). Результати будуть вказані в двох стовпчиках, доданих в вихідну таблицю. Для тих рядків, які відзначені хрестиком в червоному колі, відповідного бажаного сценарієм шаблону знайдено не було.

Завдання. Проведіть аналіз для окремого рядка і таблиці, аналогічний описаному вище. Прокоментуйте результати.

**Примітка.** Запуск процедури аналізу для ряду інших комбінацій стовпців (наприклад - цільової стовпець "покупка велосипеда" = "так", незалежна змінна - "відстань до роботи") призводить до помилки "Query (1, 50) Синтаксичний аналізатор Невірний синтаксис" value ". ", мабуть пов'язаної з некоректною обробкою деяких типів даних.

"Аналіз можливих варіантів" ( "What-If")

Інструмент What-If дозволяє вирішити зворотну по відношенню до GoalSeek завдання: оцінити значення цільової змінної при певному зміні заданого параметра.

Наприклад, можна оцінити, як змінився б рівень доходу людини, якби підвищився його рівень освіти. Перейдемо на запис з ідентифікатором 12697 і запустимо інструмент: Scenario Analysis-> What-If. Зазначимо параметри сценарію: освіта змінюється на "Вища" і цільової стовпець "Дохід". Отриманий для рядка результат показує, що при зміні рівня освіти дохід може дещо зрости (початкове значення 90000, середнє значення для нового шаблону 104448). Але ступінь впевненості в прогнозі не надто висока.

Аналогічно до попереднього інструменту, подібний аналіз сценарію можна зробити і для всієї таблиці цілком. В цьому випадку до вихідної таблиці додаються два стовпці - один показує нове значення цільового параметра, другий - оцінку достовірності (Рис. 4.12). Достовірність оцінюється числом від 0 до 100: 100 - максимальна достовірність (абсолютна впевненість в прогнозі), 0 - мінімальна.

Завдання. Проведіть аналіз даних, аналогічний описаному вище.

Для того щоб видалити результати роботи з таблицею інструментів What-If i Scenario Analysis, досить видалити додані стовпці. При роботі з окремими рядками, ніяких додаткових дій не потрібно.

| Tabuar Erabas<br>Tabuar Erabas<br>Salyse Key Deted, Fill Prom For<br>forences Categories Stample | Panartia reparato | Degraphie<br>Degraphie<br>Degraphie | Derenet Prodestopolaseet<br>Sealogy Children Die<br>Bester Analysis<br>Competition | ? Scener       | io Analysis: Whet If<br>makates the inpact that changes in one colorer re- | SQL Server 2008 | 6 <b>0</b> 0 # 1                |
|--------------------------------------------------------------------------------------------------|-------------------|----------------------------------------------------------------------------------------------------|------------------------------------------------------------------------------------|----------------|----------------------------------------------------------------------------|-----------------|---------------------------------|
| A16 .                                                                                            | 6 12697           |                                                                                                    |                                                                                    | a parameter    | THE CAPET IN IN WITH PERFORME                                              | 1               | 1                               |
| INAME IN CONTRACTOR                                                                              |                   | 0                                                                                                    |                                                                                    | Scenario       |                                                                            |                 | 1 10                            |
|                                                                                                  | -                 |                                                                                                    |                                                                                    | Charce         | Oterman                                                                    |                 | -                               |
| D Complete pagaret                                                                               | weet 🖬 Data 🔤     | Downes - Des                                                                                                    | Te Constanting                                                                     |                |                                                                            |                 | astaler 💌 New Open av atcente a |
| 12496 Женатый, замужий                                                                           | Anacoust .        | 40000                                                                                                    | 1 Eaxanaep                                                                         |                | To salue: Bucune                                                           |                 | 42 Het                          |
| 24107 Menatore, sanyment                                                                         | Myapipä           | 30000                                                                                                    | 3 Hegebievening autoure                                                            |                | Colorenzation (OII - 64)                                                   |                 | 43 Her                          |
| 14177 Женатый, замужий                                                                           | Mysessall         | 80000                                                                                                    | 5 Неоконченное высшее                                                              | 20             |                                                                            |                 | 50 Her                          |
| 24381 Opencepil(an)                                                                              | Myspecie          | 70000                                                                                                    | 0 Gexanaep                                                                         | What happe     | ns to                                                                      |                 | 43.04                           |
| 25597 Ogenovnik(an)                                                                              | Myeckoli          | 30000                                                                                                    | 0 Бакалаво                                                                         |                | (mark)                                                                     |                 | 36 (24                          |
| 3 13507 Женатый, замужняя                                                                        | Женский           | 10000                                                                                                    | 2 Heastweener Bucuee                                                               | range.         | ABROA                                                                      |                 | 50 Her                          |
| 1 27974 Одиноний(ан)                                                                             | Мужской           | 160000                                                                                                    | 2 Cpeakee                                                                          |                | Choose only may be be used for analysis                                    |                 | 33 <i>Ca</i>                    |
| 2 19364 Женатый, замужий                                                                         | Mywpepä           | 40000                                                                                                    | 1 Бакалаво                                                                         | 10             | Accession of the second second second                                      |                 | 43 (54                          |
| 22155 Menature, sawyweek                                                                         | MyxecxcA          | 20000                                                                                                    | 2 Неоконченное среднее                                                             | de Specify Row | or Table                                                                   |                 | 58 Her                          |
| 19280 Женатый, замужняя                                                                          | Mysecsol          | 20000                                                                                                    | 2 Неоконченное высшее                                                              | Co this row    | C Entre sole                                                               |                 | 45 <u>Д</u> а                   |
| 5 22173 Henatsik, sawywow                                                                        | Silenconia        | 30000                                                                                                    | 3 Средное                                                                          | 14             |                                                                            |                 | 54 Da                           |
| 12697 Одинский(ая)                                                                               | Менский           | 90000                                                                                                    | 0 Eakanaep                                                                         | 100            |                                                                            | - Page -        | 35 Her                          |
| 11434 Женатой, замужно                                                                           | Мужрхой           | 170000                                                                                                    | 5 Неоконченное высшее                                                              | 20             |                                                                            |                 | 55 Her                          |
| 8 25323 Женатый, замужние                                                                        | Мужрюй            | 40000                                                                                                    | 2. Неоконченное выпшее                                                             | Del Parales    |                                                                            |                 | 35 Да                           |
| 23542 Одиноний(ая)                                                                               | Mysocial          | 60000                                                                                                    | 1 Неоконченное высшее                                                              | the S What     | If Analyzia for Exception transfer solution.                               |                 | 45 <u>Д</u> а                   |
| 20870 Одинокий(ая)                                                                               | Женский           | 10000                                                                                                    | 2 Среднее                                                                          |                | Management and a second second                                             |                 | 38 <i>Д</i> а                   |
| 23316 Одиноний(ая)                                                                               | MyxebioiP         | 30000                                                                                                    | 3 Неоконченное высшее                                                              | De Zinoz + 104 | 646 <u>8</u>                                                               |                 | 59 Дa                           |
| 2 12610 Женатый, замужию                                                                         | Менский           | 30000                                                                                                    | 1 Eaxanasep                                                                        | 0. Cutter      | Mary Low                                                                   |                 | 47 Her                          |
| 3 27183 Оденокий(ая)                                                                             | Мужской           | 40000                                                                                                    | 2 Несконченное висшее                                                              | 0.             |                                                                            |                 | 35 Да                           |
| 1 25940 Ogenowsk(an)                                                                             | Мужриой           | 20000                                                                                                    | 2 Неоконченное среднее                                                             | 04             |                                                                            |                 | 55 <u>A</u> a                   |
| 5 25598 Meleature, santymente                                                                    | Mentsal           | 40000                                                                                                    | 0 Bucupee                                                                          | 0              |                                                                            |                 | 36 jūja                         |

Рис. 4.11. Робота інструменту What-Іfдля окремого рядка

| 1 A 494 C     | 1.1            | 80                                            | deplex090101_PLData_Mar   | ing - Mcrosoft Excel      | 100 million (1990) |                       | Patients Californ    | in the second second | _                           | -           | Col (C)               |
|---------------|----------------|-----------------------------------------------|---------------------------|---------------------------|--------------------|-----------------------|----------------------|----------------------|-----------------------------|-------------|-----------------------|
| main from     | Hart Bittabl   | в Расметка праницая фере                      | una dannat Pru            | exceptioner Eng           | Deta Mining        | Parlionan rayon       | a Analyze Kow        | труктор              |                             |             |                       |
| n 4.          | Califies       | $ \cdot _{W}  \cdot _{X',X'} = =$             | Britepere                 | N 199074                  | Chard              |                       | <u>11</u>            | 18 19                | 3- 3- 3                     | x - 3       | e an                  |
| . 1           | X X Y          | · <u>.</u> . <u>.</u> . <u>.</u> . <u>.</u> . | a to to Moore             | worth a substitute a file |                    | 001 75 47             | Construction . 13    | a tablang * avers    | Bankers                     | 2. s que    | 170 * Bulletors *     |
| 05            |                | E IN TANKS LIKENT                             |                           |                           |                    |                       |                      |                      |                             | - Copie     |                       |
|               |                | A PERMIT                                      |                           | 67                        |                    | 27                    | 1.20                 | 1                    | 22                          |             |                       |
| a c           | D              | E 7.                                          | 0.                        | 16.                       |                    | 1.                    |                      |                      | M                           | N           | 0                     |
| Dot 1         | Concerning and | a commune                                     | Destandaria -             | Doutonal and - D          | and a second at 12 | And the second second | Internet a Deserve a | Bernard a Dree       | Costs an appropriate in the | - 17        | and the second second |
| Westman       | 40000          | 1 Envenance                                   | Kas naha umpassion        | /Ta                       | 0.0                | 1.244                 | Teorina              | 67 Her               |                             | 56575       |                       |
| Montana       | 10000          | 3 Hereolanaturative Institute                 | Otwowii nafotnez          | /a                        | 1.0                | tax                   | Famona               | 43 Her               |                             | 32585       |                       |
| Montacia      | 80000          | 5 Mechanisments particulat                    | Поофестночна              | Hot                       | 22                 | -S also               | Espona               | 60 Her               |                             | 68975       | -                     |
| Myerxold      | 20000          | O Eavadage                                    | Поофессионал              | <b>Z</b> 4                | 15                 | -10 am                | Porcess              | 41.04                |                             | 67304       |                       |
| Myaraoa       | 30000          | 0 Eavenage                                    | Офирный работник          | Her                       | 0.0                | -1 whi                | Escona               | 35 (24               |                             | 38673       |                       |
| 0 Mitheaching | 10000          | 2 Неоконченное высшее                         | Ручной труд               | fia.                      | 01                 | -2 x M                | Espona               | 50 Het               |                             | 17296       | -                     |
| I Мужской     | 150000         | 2 Cpequee                                     | Управление                | Da.                       | 40                 | -I RM                 | Pocces               | 33 (24               |                             | 125621      |                       |
| 2 Мужской     | 40000          | 1 Eavenage                                    | Кеалифицированный         | dia .                     | 0.0                | -1 #M                 | Espona               | 43 file              |                             | 63024       |                       |
| Mysicioa      | 20000          | 2 Несконченное среднее                        | Офисный работник          | (La                       | 2.5                | -10 KM                | Poccas               | 58 Her               |                             | 22301       |                       |
| 4 Мужской     | 20000          | 2 Несконненное высыее                         | Ручной труд               | Ди                        | 10                 | -1 mm                 | Espona               | 48,004               |                             | 22649       |                       |
| 5 женский     | 30000          | 3 Средное                                     | Квалифицированный         | Het                       | 2.1                | -2 mM                 | Россия               | 54 <b>Д</b> а        |                             | 55595       |                       |
| 6 женский     | 90000          | 0 EakaAsep                                    | Профессионал              | Het                       | 41                 | 0+ a.m.               | Pocces               | 36 Her               | 5                           | 104445      |                       |
| 7 Мужской     | 170000         | 5 Неоконченное высшее                         | Профессионал              | A4                        | 4.0                | -1 KM                 | Tapona               | 55 Het               |                             | 106317      |                       |
| 8 Мужской     | 40000          | 2 Неоконченное высшее                         | Офисный работник          | Да                        | 11                 | -2 RM                 | Espona               | 35 JQA               | 2                           | 38592       |                       |
| 9 Мунской     | 60000          | 1 Неоконченное высшее                         | Квалінфицированный        | Her                       | 1.0                | -1 KM                 | Pocces               | 45 "Ilja             |                             | 60032       |                       |
| 4 8 81 Kras   | BATH / BOOM    | Nonverse formers formers                      | Contraction of the second | -                         |                    |                       | 10210141             | D+                   |                             |             | 1                     |
|               |                |                                               | Contraction of the second |                           |                    |                       |                      |                      | 140                         | 11 100% (m) | 0-0-0                 |

Рис. 4.12. Прогноз What-Іfдля всієї таблиці